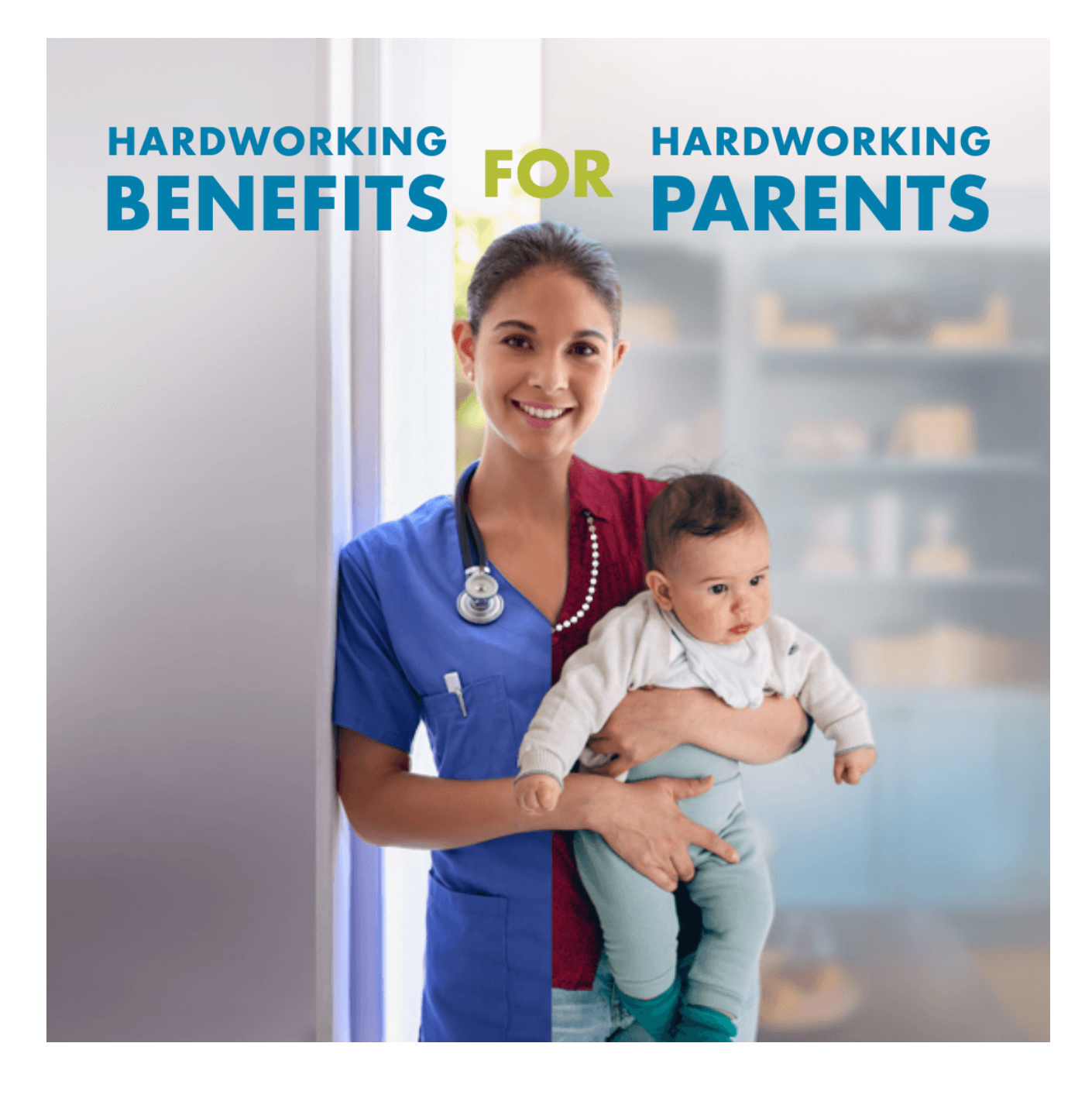

# **Employers How to Guide:** Working Parents Child Care Relief

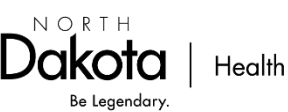

Health & Human Services

# Table of Contents

| WPCCR website for Employers                            | . 2 |
|--------------------------------------------------------|-----|
| Things to consider                                     | . 2 |
| First Time Employer Process:                           | . 3 |
| Create a North Dakota Login                            | . 3 |
| Create a WPCCR Employer account                        | . 4 |
| Submit an Opt-in Agreement                             | . 6 |
| Participating Employers                                | . 9 |
| Upload Monthly Verification of paid child care benefit | . 9 |
| View your current eligible working parents             | 11  |
| Add Multiple Users to your Employer Dashboard          | 12  |
| Contact Information                                    | 12  |

### **WPCCR** website for Employers

https://www.hhs.nd.gov/wpccr/employers

### Things to consider

Employers can make company policies above and beyond the WPCCR match requirements. Here are somethings to consider when creating your policies and implementing the employerled child care benefit.

- What benefit level will suit your financial budget?
- How will you pay the child care benefit to your employees?
  - The child care benefit and match are taxable income to the employee.
  - Pay through payroll or flat payment with a tax from 1099 at end of year.
- Will you require any documentation in return for the benefit?
- Will you implement for all your employees/working parents or only those who are approved for the match?

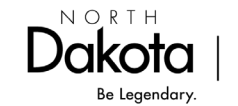

# First Time Employer Process: Create a North Dakota Login

- 1. Click the 'Opt-in today' button on the Employers webpage here: <u>https://www.hhs.nd.gov/wpccr/employers</u>
- 2. Click 'Create an account'.

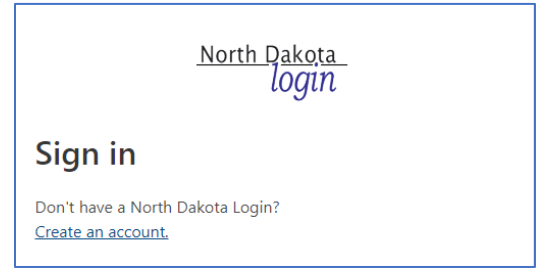

- 3. Complete the information requested.
- 4. Enter the activation code that was sent via email or text message and Click 'Confirm'.

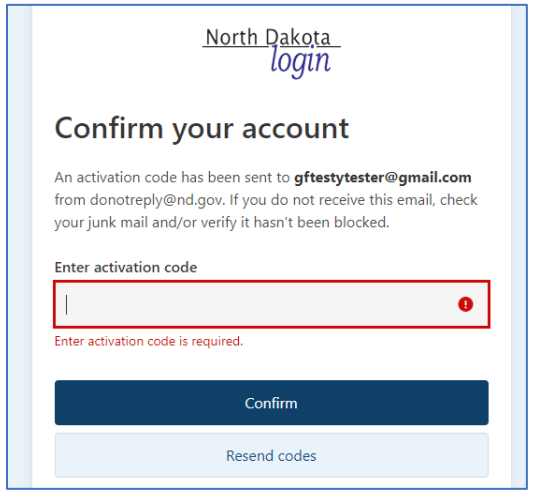

- 5. Then click 'Return to online service'.
- 6. Sign in.
- 7. Continue to the next section, "Create a WPCCR Employer account".

For questions about your North Dakota Login see Frequently Asked Questions here: <u>https://apps.nd.gov/itd/ldap/faq.htm</u>

For assistance with your North Dakota Login contact the service desk here: https://apps.nd.gov/itd/ldap/problemreport.htm

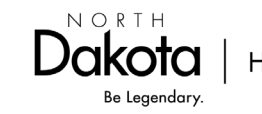

### **Create a WPCCR Employer account**

1. Once signed in, create your Employer account. Choose Employer from the dropdown menu.

| HHS Early Childhood                                                             | Home | Joseph Doe - |
|---------------------------------------------------------------------------------|------|--------------|
| Working Parents Child Care Relief (WPCCR)                                       |      |              |
| Working Parents must have WPCCR Employer Code to proceed Tell us who you are. * |      |              |
| Employer<br>Working Parent                                                      |      |              |

2. Complete the Employer Details. Click 'Submit'.

Note: You can update the Contact person at any time. This is the email address all correspondence will be sent to.

\*If you need multiple people to have access to your account, see the section titled: "Add multiple users to your Employer Dashboard".

| Details             | Address    |
|---------------------|------------|
| WPCCR Employer Code | Street 1 * |
| Business Name *     | Street 2   |
| Employer Type *     | City *     |
|                     | State *    |
| Contact Person      | · · · · ·  |
| Name *              | ZIP *      |
| E-mail *            |            |
|                     |            |
| Phone # *           |            |
| (###) ###-####      |            |
|                     |            |
| Submit Cancel       |            |

3. Scroll down to the bottom of the Employer Details page to add all ND Locations.

| Working Parents Child Care Relief (WPCCR) |                         |                     |               |  |
|-------------------------------------------|-------------------------|---------------------|---------------|--|
| Employer Dashboard                        |                         |                     |               |  |
|                                           |                         |                     |               |  |
| Employer Details                          | Opt-in Agreement        |                     |               |  |
| General Information                       |                         |                     |               |  |
| WPCCR Employer Code                       |                         | Street 1            | Edit Employer |  |
| **_*****                                  |                         | Test Street Address |               |  |
| Business Name                             |                         | Street 2            |               |  |
| Test Employer A                           | Test Employer Account — |                     |               |  |

### 4. Click 'Add Location'.

| ations in ND <mark>(require</mark><br>ce all ND locations a | <mark>ed to opt in)</mark><br>Ire added, open the Opt-in Ag                                                                                                    | reement tab at the top of th | ne page to continue. |
|-------------------------------------------------------------|----------------------------------------------------------------------------------------------------|------------------------------|----------------------|
|                                                             |                                                                                                    |                              | Add Loo              |
| Location ID                                                 | Street 1                                                                                                    | City 🕇                       | ZIP Code             |
|                                                             |                                                                                                    |                              |                      |
|                                                             | the state of the state of the s |                              |                      |

### 5. Enter your location details and click 'Submit'.

| repeation as many replaced to chief | Repeat for as many | y ND locations as y | you need to enter. |
|-------------------------------------|--------------------|---------------------|--------------------|
|-------------------------------------|--------------------|---------------------|--------------------|

| Add ND L | Location   | × |
|----------|------------|---|
|          | Street 1 * |   |
|          |            |   |
|          | Street 2   |   |
|          | City *     |   |
|          |            |   |
|          | State *    |   |
|          | ND ~       |   |
|          | ZIP Code * |   |
|          |            |   |
|          |            |   |
|          | Submit     | _ |

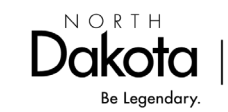

6. If a location needs to be edited, use the drop-down caret to the right of the location.

|             |          |        | A        | dd Location |
|-------------|----------|--------|----------|-------------|
| Location ID | Street 1 | City 🕇 | ZIP Code |             |
| LOC-0001027 | Main St  | Fargo  | 55555    |             |

7. Once all ND locations are added, open the 'Opt-in Agreement' tab at the top of the page to complete opt in process.

| Working Parents Child Care Relief (WPCCR) |                  |  |  |
|-------------------------------------------|------------------|--|--|
| Employer Dashboard                        |                  |  |  |
|                                           |                  |  |  |
| Employer Details                          | Opt-in Agreement |  |  |

8. Continue to the next section.

### Submit an Opt-in Agreement

Once you have created your Employer policies and are ready to soon start implementing your employer-led child care benefit, now is the time to submit your opt-in agreement.

1. Click the 'Opt-in-Agreement' Tab. Then click 'Complete Opt-in'.

| Working Pa       | arents Child (     | re Relief (WPCCR)           |                 |
|------------------|--------------------|-----------------------------|-----------------|
| Employer Dash    | board              |                             |                 |
|                  |                    |                             |                 |
| Employer Details | Opt-in Agreement   |                             |                 |
|                  |                    |                             | Complete Opt-in |
| Agreement ID     | Statu              | Submitted By Submitted On 🕹 |                 |
|                  |                    |                             |                 |
| There are no r   | ecords to display. |                             |                 |
|                  |                    |                             |                 |

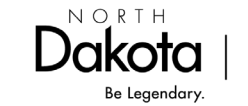

2. Complete the Opt-in Agreement. (Locations are auto populated. If a change is needed to a location, cancel the agreement, and make the changes on your Employer Details tab.)

| Complete | e Opt-in Agreement                                                                                                    |      |
|----------|----------------------------------------------------------------------------------------------------|------|
| 0        | pt-in Agreement                                                                                                    |      |
|          | Locations                                                                                                    |      |
|          | LOC-0001028 - 875 happy days lane, grand forks, ND 58104                                                                                                    |      |
|          |                                                                                                    |      |
|          |                                                                                                    | - // |
|          | # of Employees *                                                                                                    |      |
|          |                                                                                                    |      |
|          | Where do your employees work? *                                                                                                    |      |
|          |                                                                                                    | ~    |
|          | The WPCCR program makes a state match available to eligible parents,<br>contingent on your monthly verification of paid child care benefit. Please<br>select the state match level for which you are opting in for your eligible<br>parents to receive. * |      |
|          |                                                                                                    | ~    |
|          | How did you hear about WPCCR?                                                                                                    |      |
|          |                                                                                                    |      |

### 3. Complete the Attestation.

# Attestation We would like to opt in to participate in the ND Working Parents Child Care Relief program for the length of the program. \* Sy opting into the Working Parents Child Care Relief program, we agree to offer a paid child care benefit that is equal to or greater than the opt in level selected. \* We will upload the monthly verification of paid child care benefit in order for our employees to receive the state match that we selected above. \* If a participating employee is no longer working for us, we agree to inform the Working Parents Child Care Relief program. \*

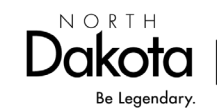

4. Digitally sign the Opt-in Agreement. Then click 'Submit'.

| Signature                                        |  |
|--------------------------------------------------|--|
| Full name of person submitting the application * |  |
| Role (Ex. President, CEO, HR<br>Specialist) *    |  |
| Submit                                           |  |

5. The agreement was successfully submitted if you receive the following message:

| Comple | ete Opt-in Agreement                                                                               |
|--------|----------------------------------------------------------------------------------------------------|
|        | Your application has been successfully submitted.                                                  |
|        | Please watch your email for additional information in the next few days from <b>dhsec@nd.gov</b> . |
|        | Close                                                                                              |

6. The status of the application can be viewed at any time in your Employer account under the Opt-in Agreement tab.

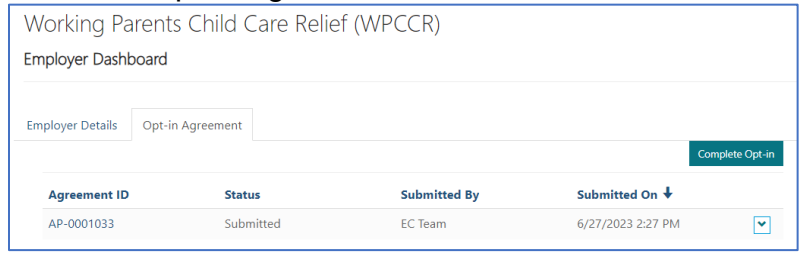

- 7. Please watch for follow up emails from NDwpccr.info@nd.gov
- Once the Opt-in Agreement has been approved, an email will be sent that includes your 'WPCCR Employer Code' along with useful information to provide to your employees.

Note: Working Parents will <u>not</u> be able to submit their application for the state match without this code.

See parent eligibility guidelines here: <u>https://www.hhs.nd.gov/wpccr/parents</u>

 Reminder to return to your WPCCR Employer account to upload the Monthly Verification of paid child care benefit. (Instructions below) A reminder email will be sent to the Employer contact email on the first of the month.

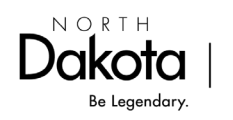

# Participating Employers Upload Monthly Verification of paid child care benefit.

- 1. Click the website for employers. <u>https://www.hhs.nd.gov/wpccr/employers</u>
- 2. Scroll down to click "Log in".

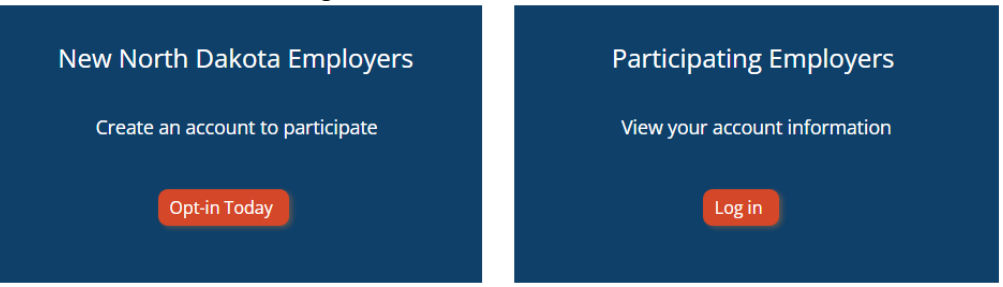

3. Click on the 'Monthly Verifications' tab.

| Working Parents Child Care Relief (WPCCR)<br>Employer Dashboard |                  |                       |                 |  |  |  |
|-----------------------------------------------------------------|------------------|-----------------------|-----------------|--|--|--|
| Employer Details                                                | Opt-in Agreement | Monthly Verifications | Working Parents |  |  |  |

- 4. The monthly verification has been created for the previous month ending on the first day of the following month.
  - a. Verification must be uploaded by the 7th of the month (following the month it was paid to your employees) for the working parent to receive the match from HHS.
  - b. For example, if you have paid a benefit for the month of March, you must upload verification by April 7 for your employees to receive the state match for the month of March.
- 5. Click the box to the right and select 'Edit'.

| Submitted By | Submitted On |              |
|--------------|--------------|--------------|
|              |              |              |
|              |              | View details |
|              |              | 🗹 Edit       |
|              |              |              |

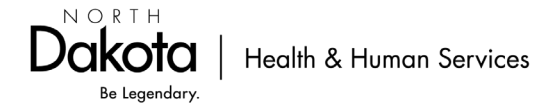

6. Here you will see your eligible employees/working parents for the previous month.

Click the 'downward caret' to the right of each employee.

Note: Shown below is the benefit month ending 6/30/2023, so you will enter the amount you paid to your employee in May 2023.

| Edit Month | nly Benefit Ve            | erification                             |                                     |                              |                |                          |   |  |
|------------|---------------------------|-----------------------------------------|-------------------------------------|------------------------------|----------------|--------------------------|---|--|
| М          | onthly I                  | Benefit '                               | Verificat                           | ion                          |                |                          |   |  |
|            | Verification              | ID                                      |                                     | Benefi                       | t Month End    | ing *                    |   |  |
|            | MV-0001011                |                                         |                                     | 6/30/20                      | 023            |                          |   |  |
|            | Employees                 |                                         |                                     |                              |                |                          |   |  |
|            | Working<br>Parent ID<br>↑ | First<br>Name<br>(Working<br>Parent ID) | Last Name<br>(Working<br>Parent ID) | # of<br>Eligible<br>Children | Max<br>Benefit | Total<br>Benefit<br>Paid |   |  |
|            | WP-<br>0001015            | Sammy                                   | Sosa                                | 1                            | \$150.00       |                          | ~ |  |
|            | WP-<br>0001016            | Disney                                  | Princess                            | 2                            | \$300.00       |                          | ~ |  |
|            | Click 'Add                | d Document'                             | to upload Pro                       | of of Benefit                | Payment.       |                          |   |  |
|            | Add Docu                  | ment                                    |                                     |                              |                |                          |   |  |
| Su         | ıbmit                     |                                         |                                     |                              |                |                          |   |  |

7. Enter the employer provided benefit that was paid to each employee. Reminder: Employer is required to pay at least the match level that was selected in the employer opt-in agreement.

| Edit Monthly Ber | nefit Verification     |   |
|------------------|------------------------|---|
| Mor<br>Veri      | Edit                   | × |
| MV-              | Working Parent ID      |   |
| Emp              | WP-0001002             |   |
| 10/c             | First Name             |   |
| Par              | EC                     |   |
| 1                | Last Name              |   |
| WP<br>000        | Team                   | ~ |
| WP               | # of Eligible Children | ~ |
| 000              | 1                      |   |
| WP<br>000        | Total Benefit Paid *   | ~ |
| WP               |                        | ▼ |
| 000              |                        |   |
|                  | Submit                 |   |
|                  |                        |   |

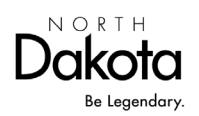

- 8. Repeat the above steps for all employees.
- 9. Scroll to the bottom and click 'Add document'.
- 10. Upload your HR/payroll verification showing the employer provided benefit that was paid to your employee(s). More than one document can be uploaded if needed.

| Add Document |
|--------------|
|              |
|              |

Examples of proofs: paystub for each employee paid the benefit or export from your payroll system showing paid child care benefit to all employees.

- 11. Click 'Submit'.
- 12. The verification is now submitted.

| Employer Details | Opt-in Agreement | Monthly Verifications | Working Parents |                   |   |
|------------------|------------------|-----------------------|-----------------|-------------------|---|
| Verification ID  | Benefit Mo<br>↓  | nth Ending<br>Status  | Submitted By    | Submitted On      |   |
| MV-0001009       | 4/30/2023        | Submitted             |                 | 4/21/2023 5:12 PM | ~ |

- 13. If there are any questions on the verification, WPCCR staff will reach out to you by phone or email.
- 14. Upon verification of employer-led child care benefit, HHS will send the WPCCR state match directly to the qualifying working parent.

### View your current eligible working parents

- 1. Click the website for employers. https://www.hhs.nd.gov/wpccr/employers
- 2. Scroll down to click "Log in".

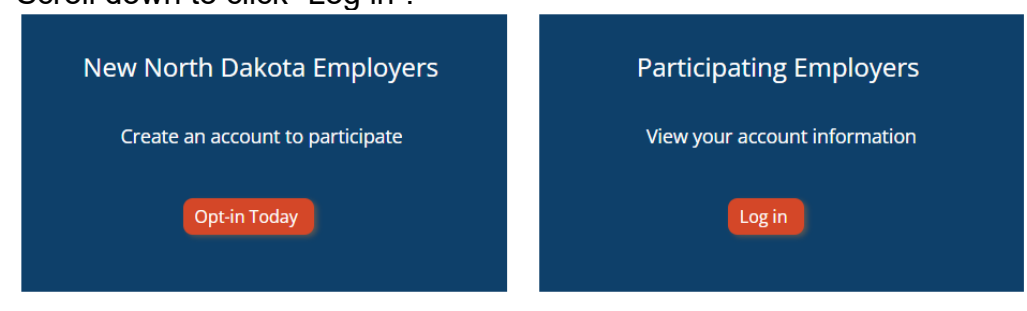

Be Legendary.

3. Click on the 'Working Parents' tab.

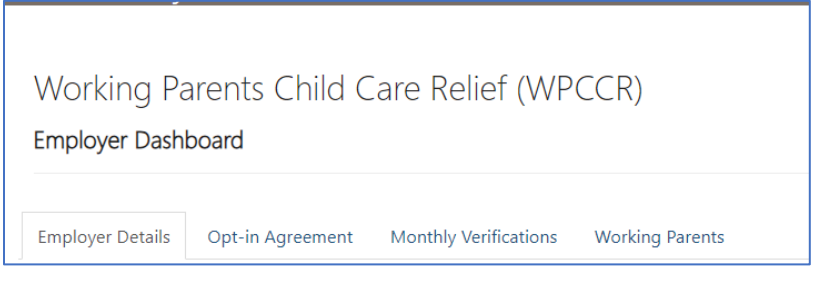

4. Here you will be able to view all your employees who are currently eligible.

Note: This will show any working parents who are eligible or have become eligible since your last monthly verification.

| Working Par<br>Employer Dashbo           | ents Child (<br>pard              | Care Relief                           | (WPCCR)                          |                                                    |                         |                                 |
|------------------------------------------|-----------------------------------|---------------------------------------|----------------------------------|----------------------------------------------------|-------------------------|---------------------------------|
| Employer Details                         | Opt-in Agreement                  | Monthly Verific                       | ations Workin                    | g Parents                                          |                         |                                 |
| Working Parent<br>ID (Working<br>Parent) | First Name<br>(Working<br>Parent) | Middle Initial<br>(Working<br>Parent) | Last Name<br>(Working<br>Parent) | # of Qualifying<br>Children<br>(Working<br>Parent) | Benefit Start<br>Date ↓ | Employment<br>End Date <b>↑</b> |

## Add Multiple Users to your Employer Dashboard

Step 1: Authorized employee creates a login with work email if applicable.

- Create a ND Login account using your work email, if applicable. Here
- Log in with the new username/password.
- Select Employer. do not click next.
- Then stop.

Step 2: Employer emails full name and email address of the employee they are authorizing to have access to their Employer Dashboard.

Step 3: Our staff with attach them to the Employer Dashboard.

Note: If any authorized users on the employer account may be utilizing the program as a working parent, they will need to have a separate login to select working parent and apply.

### **Contact Information**

Working Parents Child Care Relief pilot program Email: <u>NDwpccr.info@nd.gov</u> Phone: 701-328-2115 press 2; 711 (TTY) Toll Free: 800-997-8516 press 2

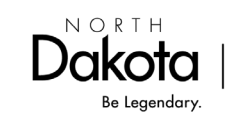

Health & Human Services